株式会社ミガロ.

システム事業部 システム1課

# [Delphi/400] Windowsタブレット向けVCL アプリケーション作成テクニック

はじめに
 UI / UX デザインを考慮した入力機能
 アプリケーションの画面設計の違い
 アプリケーションの画面設計の違い
 日付のカレンダー入力
 時間の時計入力
 動作比較
 画面サイズに合わせた項目の自動調整
 1. 複数端末でのアプリケーション使用時の課題
 3-2. 項目の位置・サイズの自動調整
 4. さいごに

# 1. はじめに

近年、軽量で持ち運びやすいことや ペーパーレス化の観点から、PCの代わ りにタブレット端末を使用して業務を行 うことが増えている。タブレット端末を 導入する際、PCと同様のソフトウェア を利用できることや、PCと同じ操作感 で使えることから、Windows OSを搭 載したタブレットを選定する場合も少な くないだろう。

Windows タブレット向けアプリケー ションの場合、VCL フレームワークを 使用することで、これまでの PC 向けの 開発と同様の方法でアプリケーションを 開発できる。

しかしタブレットは PC に比べ、画面 のサイズが小さいことや、マウス操作で はなくタッチ操作が主体となることなど から、PC とは違った UI (ユーザーイン ターフェースの略で、ユーザーが PC と やり取りする際の入力や表示方法などの 仕組みのこと)や、UX (ユーザーエク スペリエンスの略で、ユーザーがサービ スを利用する際に体験したことや感じた こと)を考慮する必要がある。

そこで本稿では、Windows タブレッ ト向け VCL アプリケーションの作成テ クニックとして、2. で日付と時間の入力 方法について紹介する。次に3. では、 複数端末でアプリケーションを使用する 場合に、1 つの画面設計から各端末サイ ズを基準に、項目の位置・サイズ自動調 整する方法について紹介する。

# 2. UI/UXデザインを 考慮した入力機能

2-1. アプリケーションの画面設計の違い ここでは、タブレット向けアプリケー ションを作成する際の入力方法について 紹介する。

まず本題に入る前に、PC向けアプリ ケーションとタブレット向けアプリケー ションの画面設計の違いについて説明す る。

PC ではマウス操作が主体となるのに 対し、タブレットではタッチペンや指で 略歴 1989 年 8 月 19 日生まれ 2012 年 3 月 関西学院大学 理工学部卒業

Delphi/400

2012 年 3 月 関西学院大学 理工学部卒業 2012 年 4 月 株式会社ミガロ. 入社 2012 年 4 月 システム事業部配属

現在の仕事内容 主に Delphi/400 を使用したシステム受託 開発とシステム保守を担当している。開発 スキルの向上を目指し、日々精進している。

のタッチ操作が主体となる。タッチ操作 の場合、マウス操作とは異なり、狙った ポイントとはずれた位置をタッチしてし まうことがある。

そのため入力項目やボタンのサイズ、 フォントサイズは、PC向けアプリケー ションに比べて大きく設計する必要があ る。さらにタッチミスを考慮し、項目間 の余白を広めにとることも必要である。 【図 1】

またタブレットは片手で操作する可能 性が高いことから、キーボードでの入力 をできるだけ少なくし、コンボボックス やチェックボックスなど直感的に入力で きるよう工夫する必要がある。

今回は項目の入力方法について注目 し、その中でも日付や時間を入力する方 法について説明していく。日付や時間を ソフトウェアキーボードで入力するに は、ソフトウェアキーボードを起動した り、手入力で1文字ずつ入力する必要が あり、入力に時間がかかる。

そこでカレンダーや時計を使用して、 直感的かつ簡単に日付や時間を入力する

4

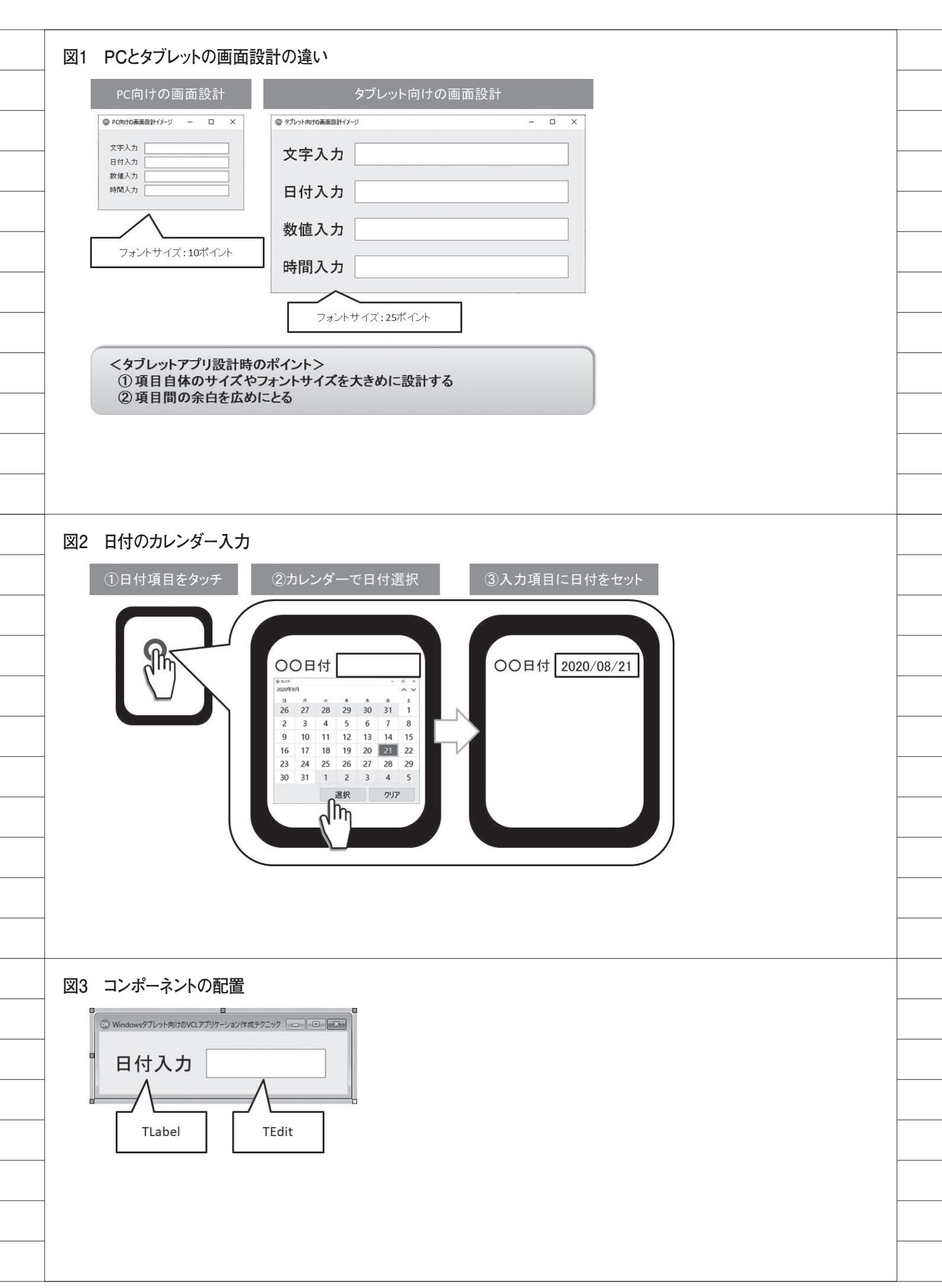

6

方法について紹介する。カスタムソフト ウェアキーボードを使用した文字入力 や、テンキーを使用した数値入力につい ては、2015 年発行のミガロ.テクニカル レポート 2015 にある『Windows タブ レット用にカスタムソフトウェアキー ボードを実装』に紹介されているので、 こちらを参考にしていただきたい。

なお本章で作成しているプログラム は、Delphi/400 10.2Tokyo を使用して いる。

#### 2-2. 日付のカレンダー入力

日付入力が必要な項目に対し、カレン ダーを使用した入力方法の実装手順につ いて説明する【図 2】。まずは、メイン の入力画面について実装していく。

#### (1) コンポーネントの配置

日付入力を行うための TEdit、並びに TLabel を画面に配置する。【図 3】

#### (2) プロパティの設定

日付入力用の TEdit は、キーボード での入力を禁止し、カレンダーでの入力 のみを許可するため、ReadOnly プロパ ティに True を設定する。

次にカレンダー画面について、メイン 画面とは別に新規フォームを作成し実装 していく。

## (1) コンポーネントの配置

カレンダー表示用の TCalendarView、 日付選択用、選択値クリア用の TButton を配置する。【図 4】

## (2) 処理の実装

①カレンダー画面の onShow イベントの実装

メイン画面の目付入力 Edit 用のプロ パティを宣言し【ソース1】、フォーム の onCreate イベントを【ソース2】の ように実装する。メイン画面より日付入 力 Edit をプロパティとして受け取り、 カレンダー画面の onShow イベントで 日付入力 Edit の値をカレンダーにセッ ト、目付入力 Edit がブランクの場合は システム日付をセットする。

これによりシステム日付、もしくは日 付入力 Edit の値がカレンダーにセット された状態でカレンダー画面が表示され る。

②カレンダー画面の選択ボタン onClick イベントの実装

選択ボタンをクリック時に、カレン ダーで選択されている日付をプロパティ の日付入力 Edit にセットする。選択日 付をセット後、カレンダー画面を終了す る。【ソース 3】

③カレンダー 画 面 の カレンダー
 onDblClick イベントの実装

カレンダーをダブルクリック時に、選 択ボタンクリック時の処理を呼び出す。 【ソース 4】

④カレンダー画面のクリアボタン
 onClick イベントの実装

クリアボタンをクリック時に、メイン 画面の日付入力 Edit の日付をクリアす るため、プロパティの日付入力 Edit に ブランクをセットする。【ソース 5】

⑤メイン画面の日付 Edit の onEnter イ ベント

メイン画面の日付入力 Edit にフォー カスがセットされたタイミングで、カレ ンダー画面を表示するため、onEnter イ ベントにてカレンダー画面の生成・表示 処理を行う。その際、プロパティの受け 渡しと、カレンダー画面の表示位置を調 整する。【ソース 6】

以上で、カレンダーを使用した日付入 力の実装は完了である。

#### 2-3. 時間の時計入力

時間入力が必要な項目に対し、時計を 使用した入力方法の実装手順について説 明する【図 5】。まずは、メインの入力 画面について実装していく。

#### (1) コンポーネントの配置

2-2 にて作成したサンプルプログラム に対し、時間入力を行うための TEdit、 並びに TLabel を画面に配置する。【図6】

## (2) プロパティの設定

日付入力用の TEdit と同様、時間入 力用の TEdit の ReadOnly プロパティ に True を設定する。

次に時計画面について、メイン画面とは

## 別に新規フォームを作成し実装していく。

#### (1) コンポーネントの配置

時計表示用のTListBox(時間用、分 用の2種類)、時間選択用、選択値クリ ア用のTButtonを配置する【図7】。時 計表示用のコンポーネントとして、ド ロップダウンで時間を選択できる TTimePickerでも代用が可能である。

今回、TListBox を使用する理由とし ては、TTimePicker では 0:00 ~ 23:59 のみが入力可能であるのに対し、 TListBox は選択内容をソース内で設定 するため、作業時間の入力など 24:00 以 降の入力も可能となることが挙げられ る。

## (2) 処理の実装

メイン画面の時間入力 Edit 用のプロ パティを宣言し【ソース7】、フォーム の onCreate イベントを【ソース8】の ように実装する。メイン画面より時間入 力 Edit をプロパティとして受け取り、 時計画面の onShow イベントで時間入 力 Edit の値を時計にセット、時間入力 Edit がブランクの場合はシステム時間 をセットする。

これにより、システム時間もしくは時 間入力 Edit の値が時計にセットされた 状態で時計画面が表示される。

②時計画面の選択ボタン onClick イベ ントの実装

選択ボタンをクリック時に、時計で選 択されている時間をプロパティの時間入 力 Edit にセットする。選択時間をセッ ト後、時計画面を終了する。【ソース 9】

③時計画面のクリアボタン onClick イ ベントの実装

クリアボタンをクリック時に、メイン 画面の時間入力 Edit の時間をクリアす るため、プロパティの時間入力 Edit に ブランクをセットする。【ソース 10】

④メイン画面の時間 Edit の on Enter イ ベント

メイン画面の時間入力 Edit にフォー カスがセットされたタイミングで、時計 画面を表示するために、onEnter イベン トにて時計画面の生成・表示処理を行う。

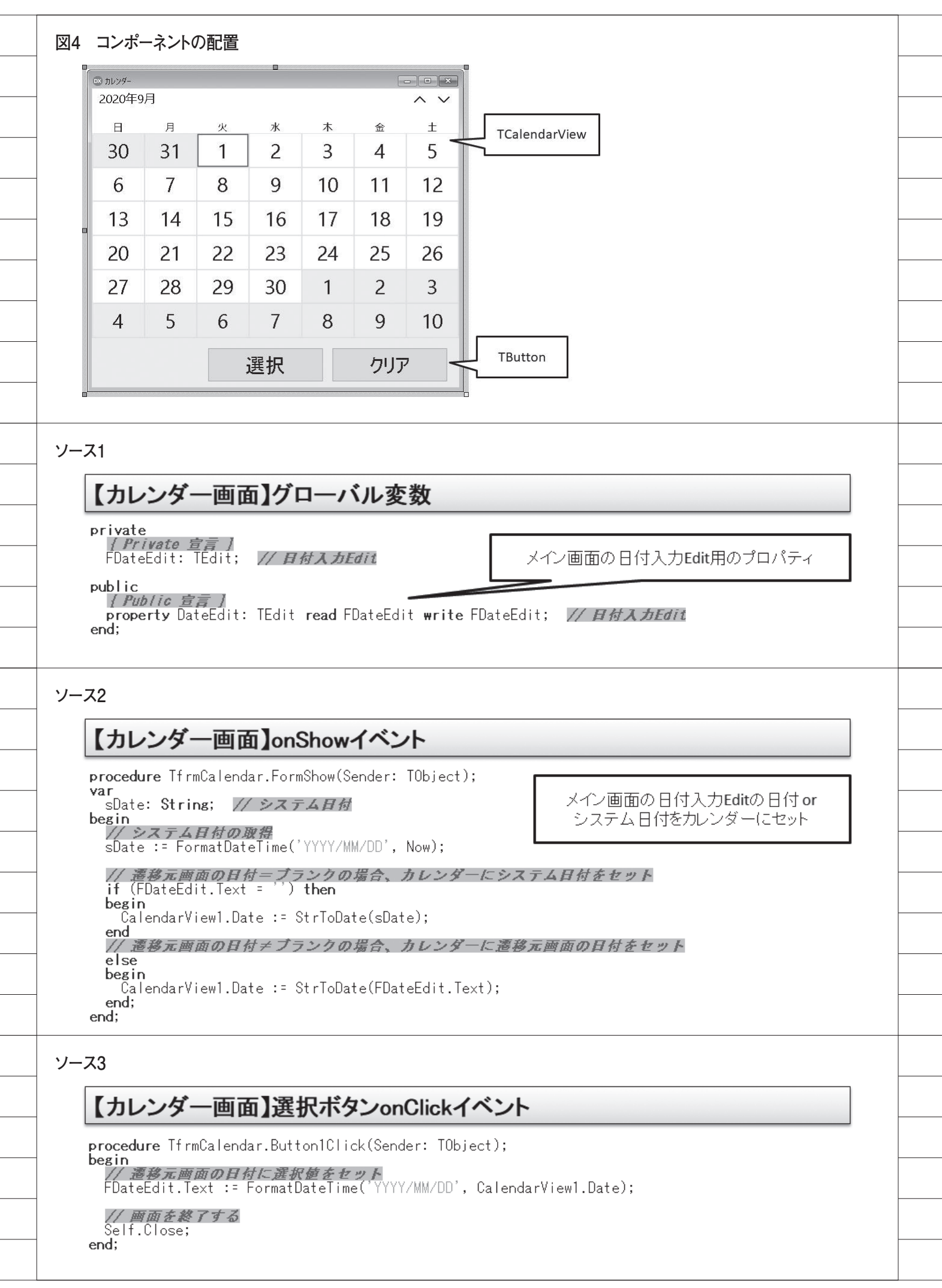

その際、プロパティの受け渡しと、時計 画面の表示位置を調整する。【ソース 11】

以上で、時計を使用した時間入力の実 装は完了である。

## 2-4. 動作比較

日付、時間の入力について、本章のサ ンプルプログラムで入力した場合と、ソ フトウェアキーボードより入力した場合 を比較して確認してみる。

ソフトウェアキーボードから入力した 場合、日付または時間を1文字ずつ入力、 もしくはクリアする必要がある。また、 日付や時間でない値を誤入力する可能性 もある。【図8~9】

それに対しサンプルプログラムのカレ ンダー、時計より入力する場合、入力値 を選択するため誤入力もなく、簡単に入 力・クリアしていると確認できる。【図 10~12】

またカレンダー、時計での入力のほう が、ソフトウェアキーボードでの入力よ りも入力完了までのステップを少なく済 ませられる。

# 3. 画面サイズに合わせ た項目の自動調整

## 3-1. 複数端末でのアプリケーション使 用時の課題

Windows タブレット向け VCL アプ リケーションを作成する場合、 Windows OS であれば特定機種のタブ レット端末だけではなく、複数機種のタ ブレット端末や PC でもアプリケーショ ンを使用できる。

ただし複数機種で1つのアプリケー ションを使用する場合、画面サイズの違 いから項目の位置やサイズが課題となる だろう。それぞれの画面サイズにそれほ ど差がない場合は問題ないが、そうでな い場合は使用する端末に合わせてそれぞ れの画面を設計する必要がある。また使 用する機種が増えた場合、その画面に合 わせて新たに画面を設計せねばならな い。【図 13】

そこで1つのアプリケーションを複数 機種で使用する場合、それぞれの機種の 画面サイズに合わせて項目の位置やサイ ズ等を自動調整する方法について紹介す る。画面サイズに合わせてサイズ等を自 動調整することで、使用する機種ごとに 画面を設計する必要がなくなる。

## 3-2. 項目の位置・サイズの自動調整

項目の位置・サイズを自動調整するプ ログラムを作成していく。今回のサンプ ルプログラムでは、メインで使用する端 末を画面解像度1800×1200のタブレッ ト端末で縦向き使用とし、タブレット端 末以外に画面解像度2560×1440のPC を使用すると想定する。

## (1) 画面サイズの設定

画面設計については、メインで使用す るタブレット端末の画面を基準に設計し ていく。そのため、タブレット端末の画 面解像度に合わせて画面サイズを Height プロパティ = 1800、Width プロ パティ = 1200 とする。

フォームの BorderStyle プロパティ が bsSizeable(デフォルト値)の場合、 画面サイズが一定サイズ以上大きく、も しくは小さくできないため、bsSizeable 以外に設定する必要がある。今回は bsSingle に設定する。【図 14】

今回はメイン端末をタブレット端末と 想定しているため、タブレット端末を基 準として画面サイズを設定したが、PC がメイン端末の場合、PCを基準に画面 サイズを設定する。

開発環境により、1800 × 1200 では画 面サイズが大きく画面設計しにくい場 合、縦横比が画面解像度と同様(今回の 場合は3:2)となるように調整する。

後続の処理にて画面サイズを調整する ため、画面解像度と同サイズでなくても 縦横比が崩れてさえいなければサイズ調 整しても問題ない。今回のサンプルプロ グラムでは、900 × 600 にサイズ調整し ている。

## (2) コンポーネントの配置

今回のサンプルプログラムでは、商品 検索の画面を想定してコンポーネントを 配置する。画面上部に TPanel、TPanel 上 に 検 索 条 件 用 の TComboBox、 TEdit、検索ボタン用の TButton 並び に TLabel、画面下部に検索結果表示用 の TStringGrid を配置する。【図 15】

各コンポーネントは、ParentFont プ ロパティを False に設定しておく。 ParentFont プロパティが True の場合、 フォームのフォントサイズを自動調整す る際に、各コンポーネントのサイズが フォントサイズに合わせて自動で変更さ れてしまう。

今回はメイン端末をタブレット端末と 想定しているため、2-1 に記載した項目 のサイズ、フォントサイズを大きく設計 し、項目間の余白を広めにとっている。

## (3) 処理の実装

①画面の onCreate イベントの実装

画面起動時に、画面項目のサイズ・位 置を調整する【ソース12】。サイズ・位 置調整については、private 宣言部に function GetScale (AForm: TForm): Currency, procedure MagnificationFrm (AForm: TForm; AScale: Currency) を追加し、追加した独自の関数・手続き 内でサイズ・位置を調整する。処理内容 の詳細は、以下の②~④に記載する。

## ②サイズ調整に必要な倍率の算出

まず端末の画面サイズと、アプリケー ションの画面サイズをもとに、サイズ調 整に使用する倍率を算出する。倍率につ いては、端末の画面の高さを基準に算出 し、算出した倍率で調整したアプリケー ション画面の幅が端末の画面の幅を超え る場合、再度端末の画面の幅を基準に倍 率を算出する。【ソース13】

# ③画面サイズに合わせた項目サイズ・位 置の調整

次に、②で算出した倍率をもとに、画 面サイズ、フォームのフォントサイズを 調整する【ソース 14】。コンポーネント ごとのサイズ、位置調整については、次 の④に記載する。

 ④コンポーネントのサイズ・位置の調整 次にフォームの ComponentCount を 取得し、フォーム上に配置されているす べてのコンポーネントに対してサイズ・ 位置を調整する。【ソース 15】

④ -1. TEdit、TComboBox、TButton、 TLabel の場合

②で算出した倍率をもとにフォントサ イズ、項目のサイズ、項目の位置を調整 する【ソース 16】。サンプルソースでは TEdit の場合のみを記載しているが、 TComboBox、TButton、TLabel に つ

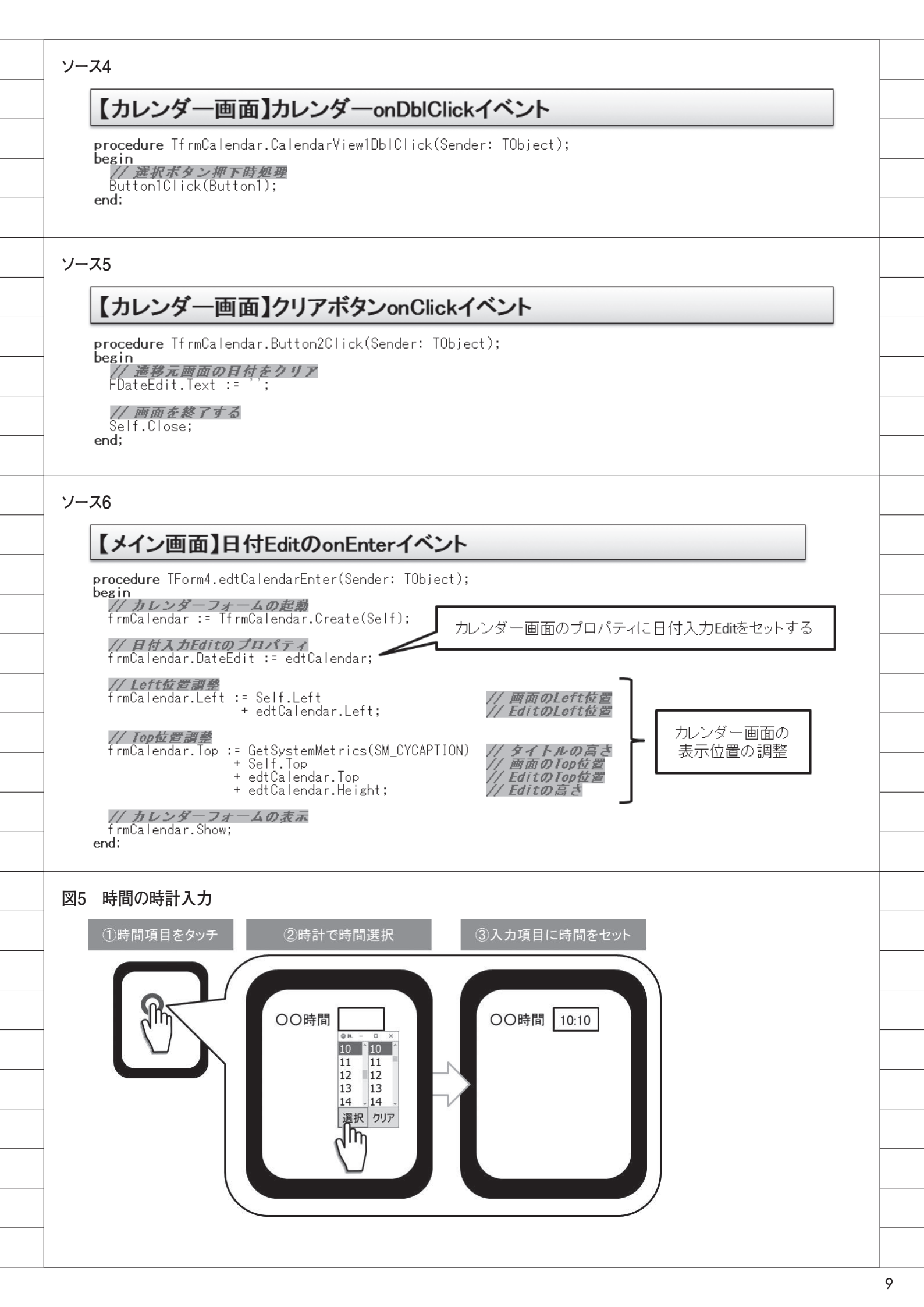

いても同様に設定する。

④ -2. TPanel の場合

④-1と同様、フォントサイズ、項目のサイズ、位置を調整する。TPanelの場合、Alignプロパティ = alTop、alBottom、alClientの際、項目幅は画面幅と同値になるため、Widthプロパティの設定は不要である。

同様に、Align プロパティ = alRight、 alLeft、alClient の場合、項目の高さは 画面の高さと同値になるため、Height プロパティの設定は不要である。

さらに、Align プロパティ = alNone、 alCustom 以外の場合、項目の位置は画 面の空き領域の左端・上端になるため、 Left プロパティ、Top プロパティの設 定は不要である。【ソース 17】

④-3. TStringGrid の場合

④-1と同様、フォントサイズ、項目のサイズ、位置を調整する。
 TStringGridの場合、項目のサイズ調整のみでなく、明細の行列情報のサイズ調整も必要である。

設定が必要なプロパティは DefaultColWidth プロパティ、Default RowHeight プロパティ、ColWidths プ ロパティ、RowHeights プロパティであ り、基本的にはフォントサイズ等と同様 に調整する。

ただし、ここで1つ注意点がある。 ColWidths プロパティと RowHeights プロパティは、DefaultColWidth プロ パティとDefaultRowHeight プロパティ の変更値に合わせて自動設定される。そ のため、いったん値を内部保持したあと、 再セットし直す必要がある。【ソース18】

以上で、項目の位置・サイズの自動調 整の実装は完了である。

上記プログラムを実行した場合と、自 動調整を行わずにそのままの状態で表示 した場合とを比較して確認してみよう。

自動調整を行わないアプリケーション を PC で実行時、表示スケール (Windows 10 のディスプレイの設定における拡大 縮小の設定) 100%の場合、アプリケー ションが PC 画面内に収まって表示され る。

しかし今回の PC の解像度では、表示 スケール 200%がデフォルト設定(推奨) されており、その場合アプリケーションの一 部が PC 画面内に表示されない。【図 16】 またタブレット端末で実行時、画面解 像度の 1/2 のサイズで設計したため、タ ブレット画面に対して小さく表示され る。【図 17】

それに対してサンプルプログラムの項 目の場合、端末の画面サイズに対してア プリケーションのサイズ、各項目のサイ ズ、位置、フォントサイズを自動調整で きていることが確認できる。

また PC の場合、自動調整前は表示ス ケールごとにアプリケーションのサイズ が異なっていたが、自動調整により表示 スケールに依存せず自動調整できてい る。【図 18~19】

# 4. さいごに

本稿では、Windows タブレット向け VCL アプリケーションを作成する際の 作成テクニックについて紹介してきた。

PCの代わりにタブレット端末をビジ ネスで活用する場面が増えたことで、 Windows タブレット向けアプリケー ションを開発する局面も増えているだろ う。VCL フレームワークを選択するこ とで、これまでと同様の手法での開発が 可能となる反面、本稿で取り上げたよう な PC とは操作方法が異なる点や、PC とタブレット端末双方の使用を考慮する ことなど、UI / UX を考慮して、いか にユーザーが見やすく、使いやすいアプ リケーションを作成するかが重要にな る。

Windows タブレット向け VCL アプ リケーションを作成時に、本稿で紹介し た開発テクニックを役立てていただけれ ば幸いである。

Μ

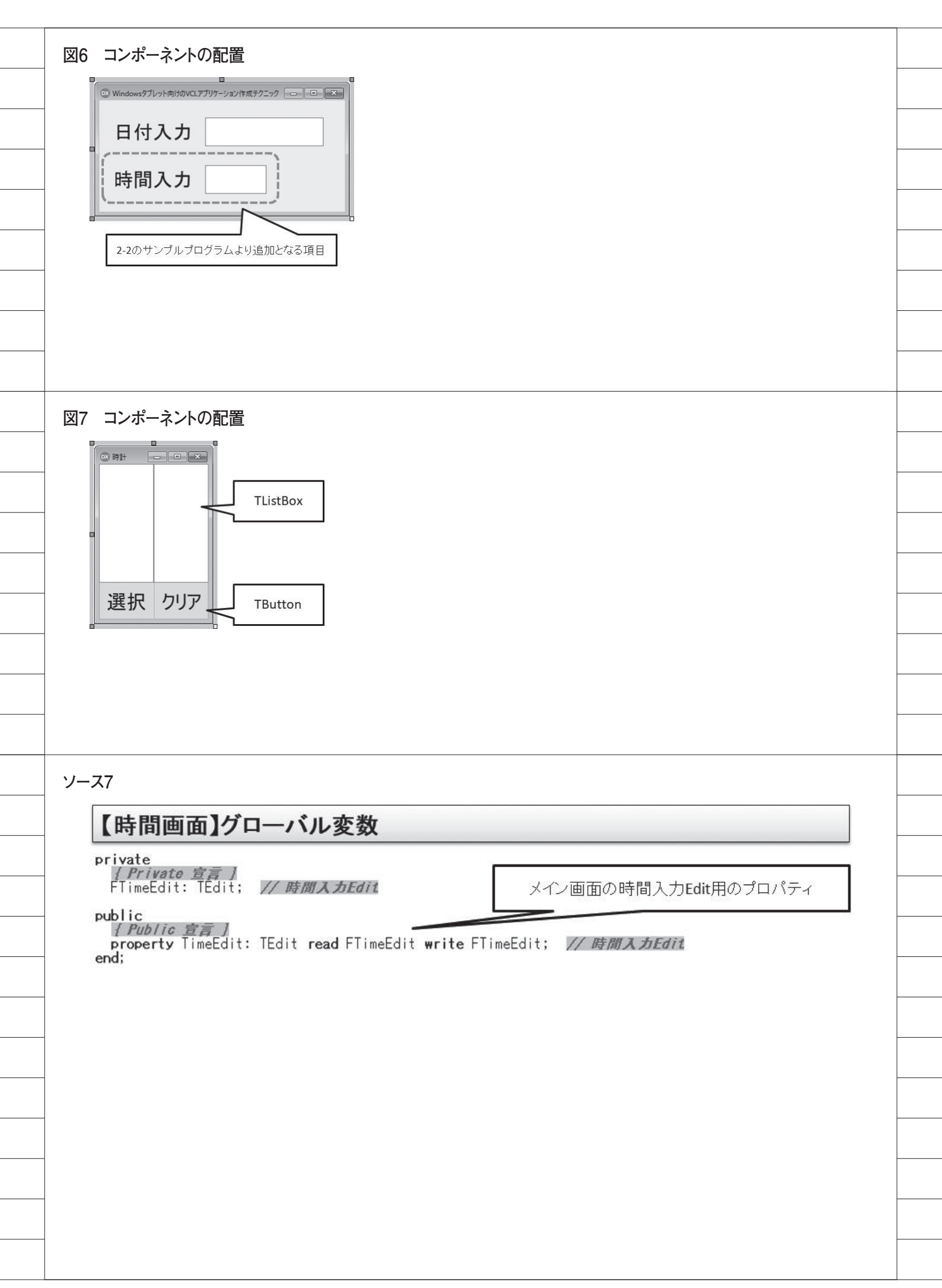

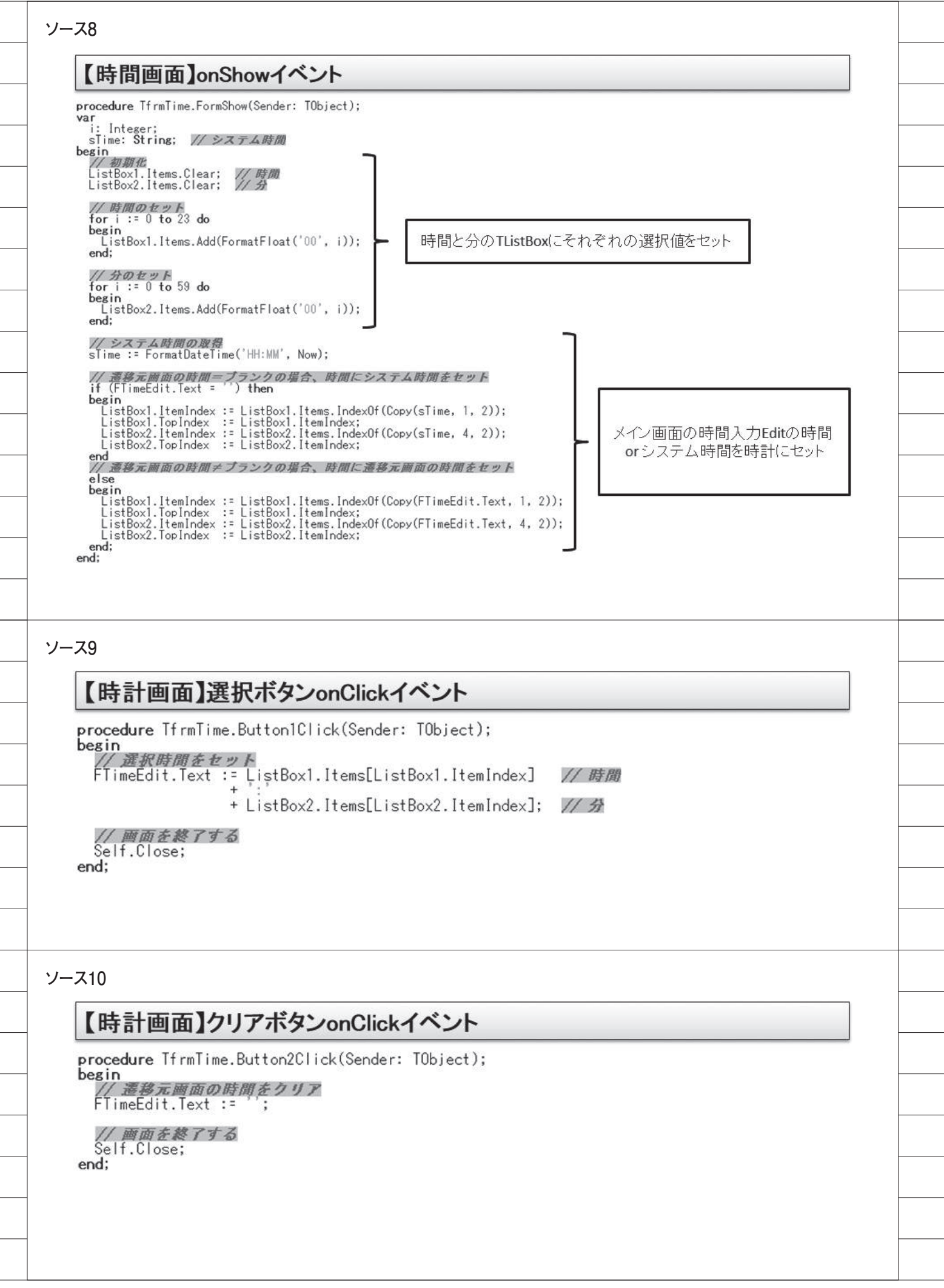

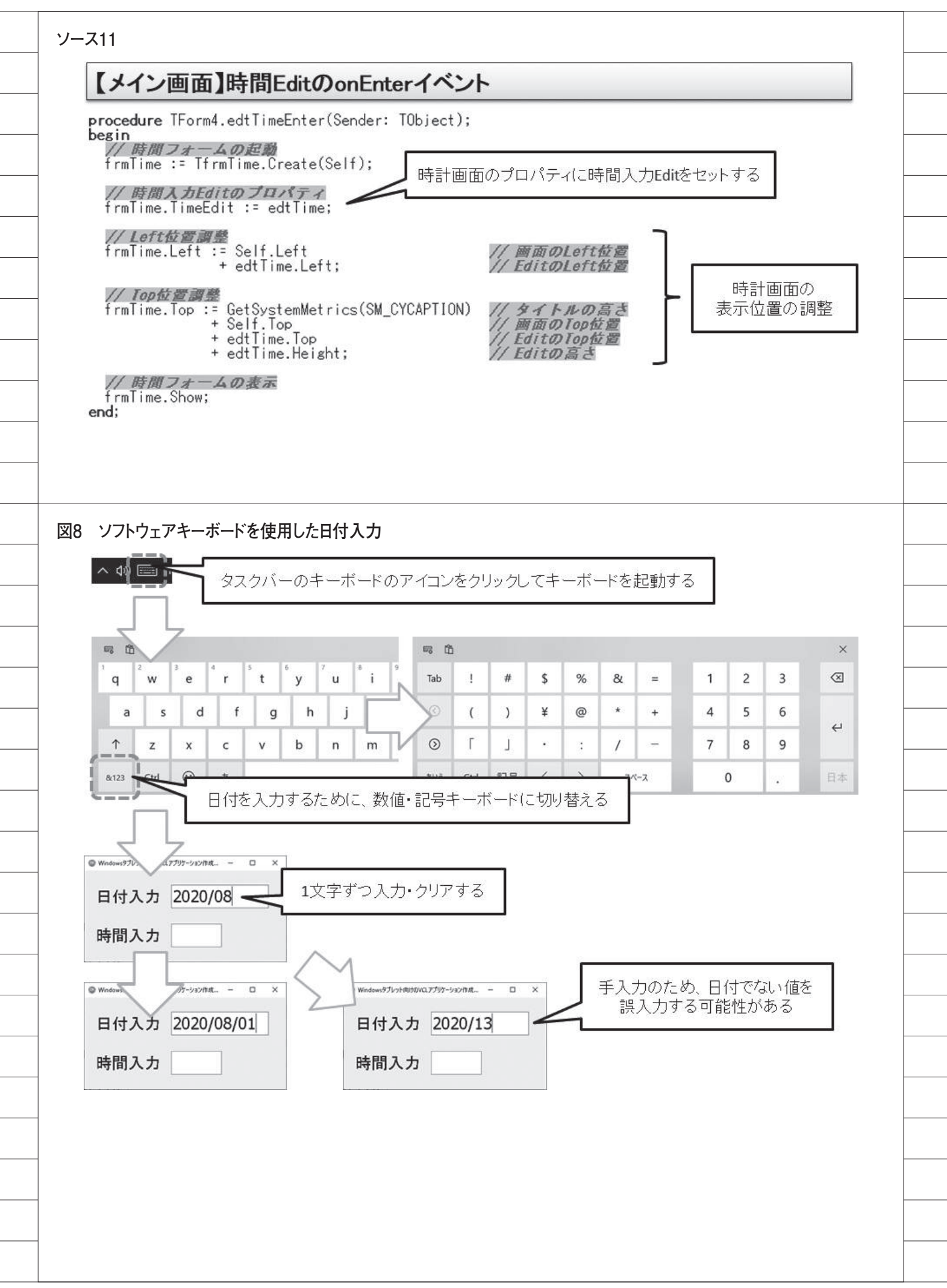

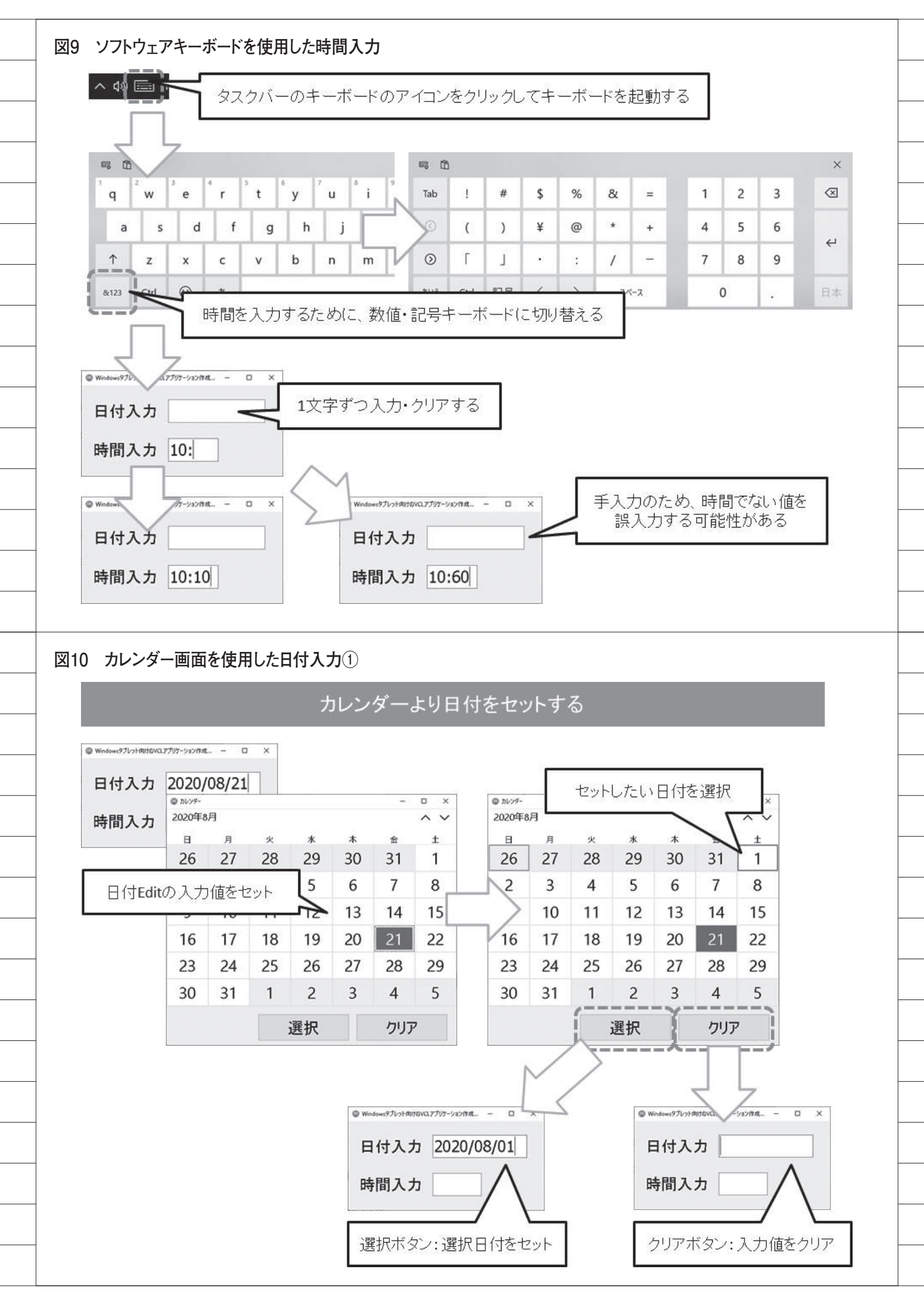

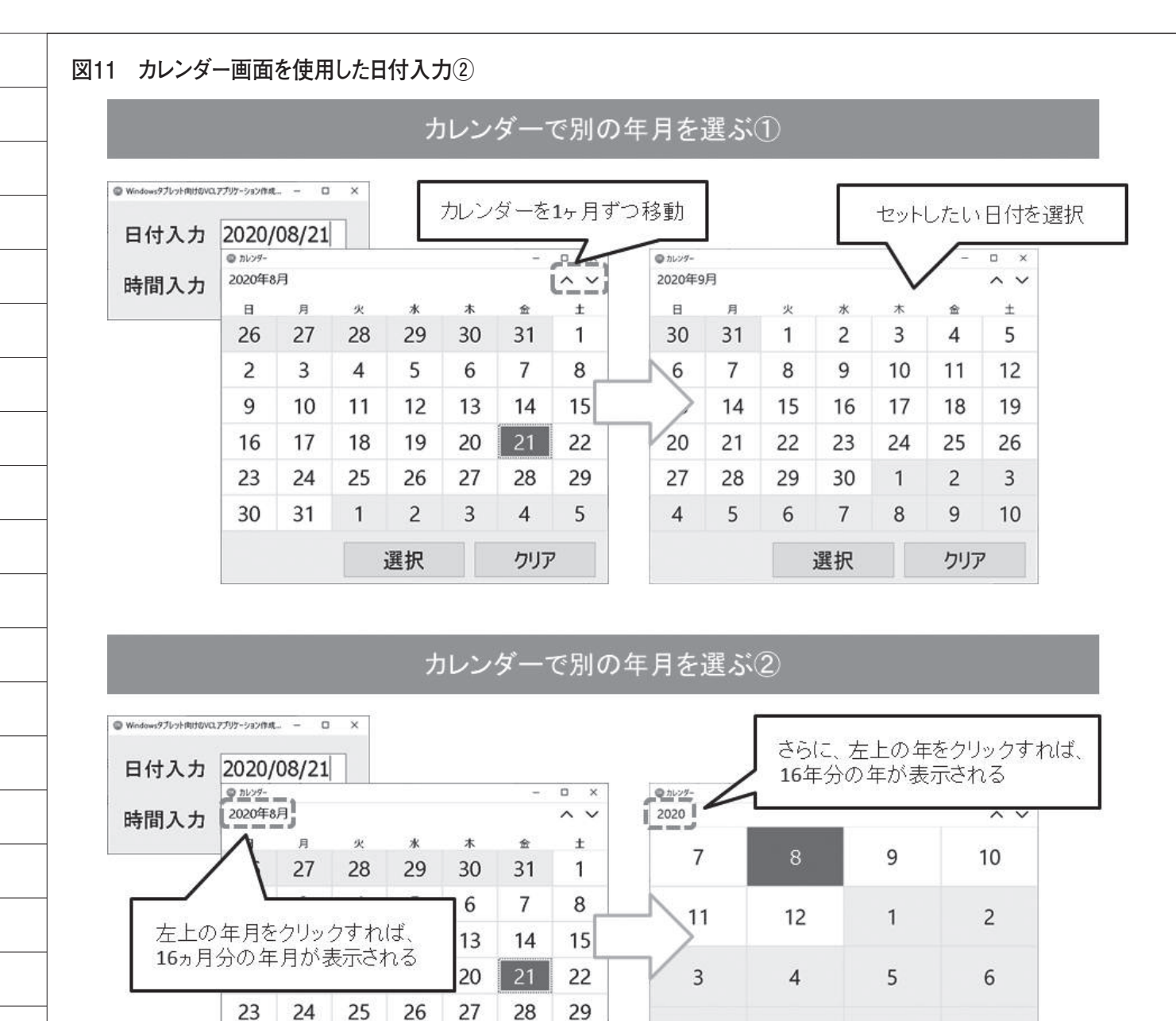

年月指定後、セットしたい日付を選択

選択

クリア

● カレンダー

Β

2020年9月

日

火

選択

水

選択

木

D X

~ V

±

クリア

숦

クリア

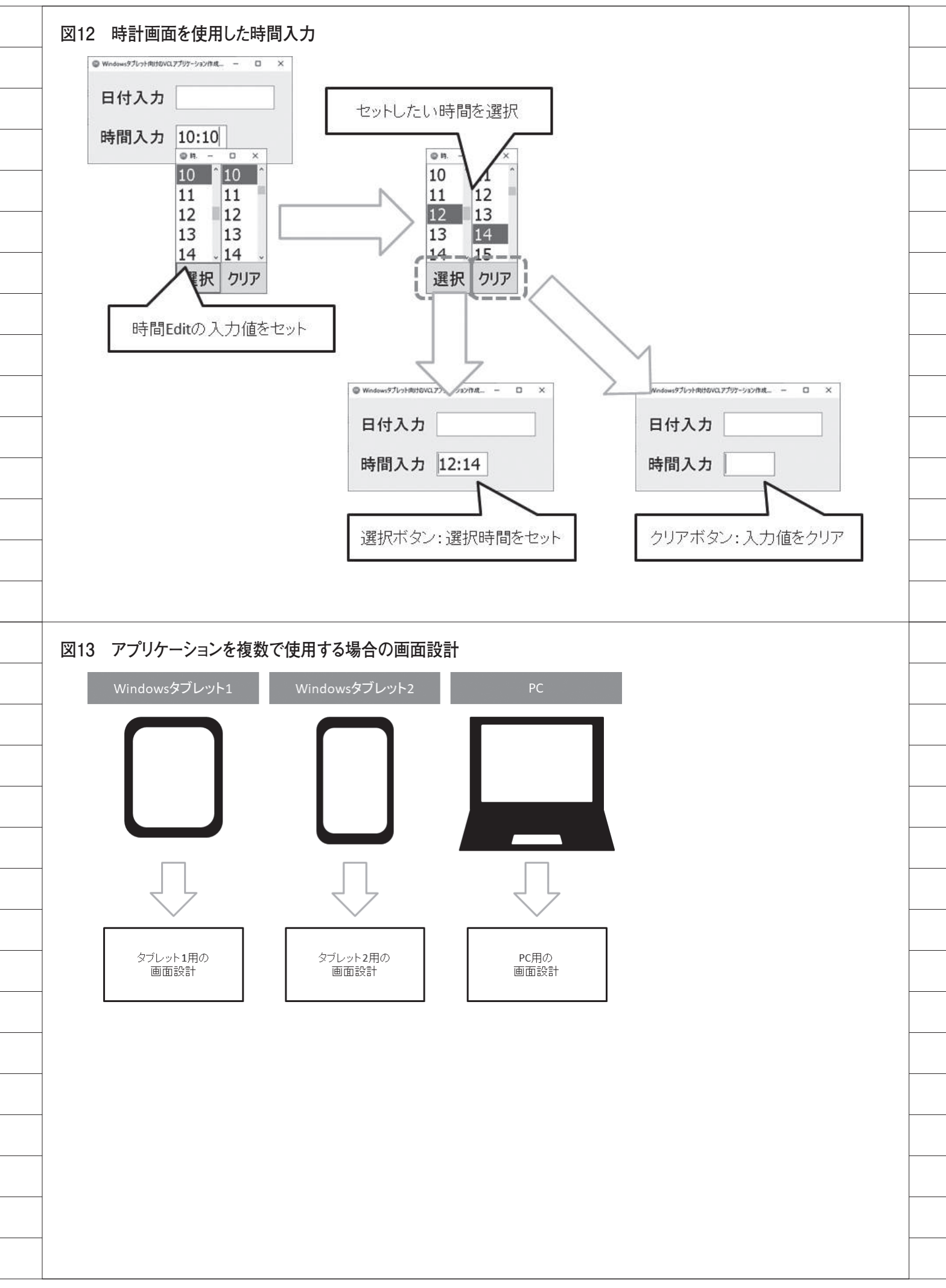

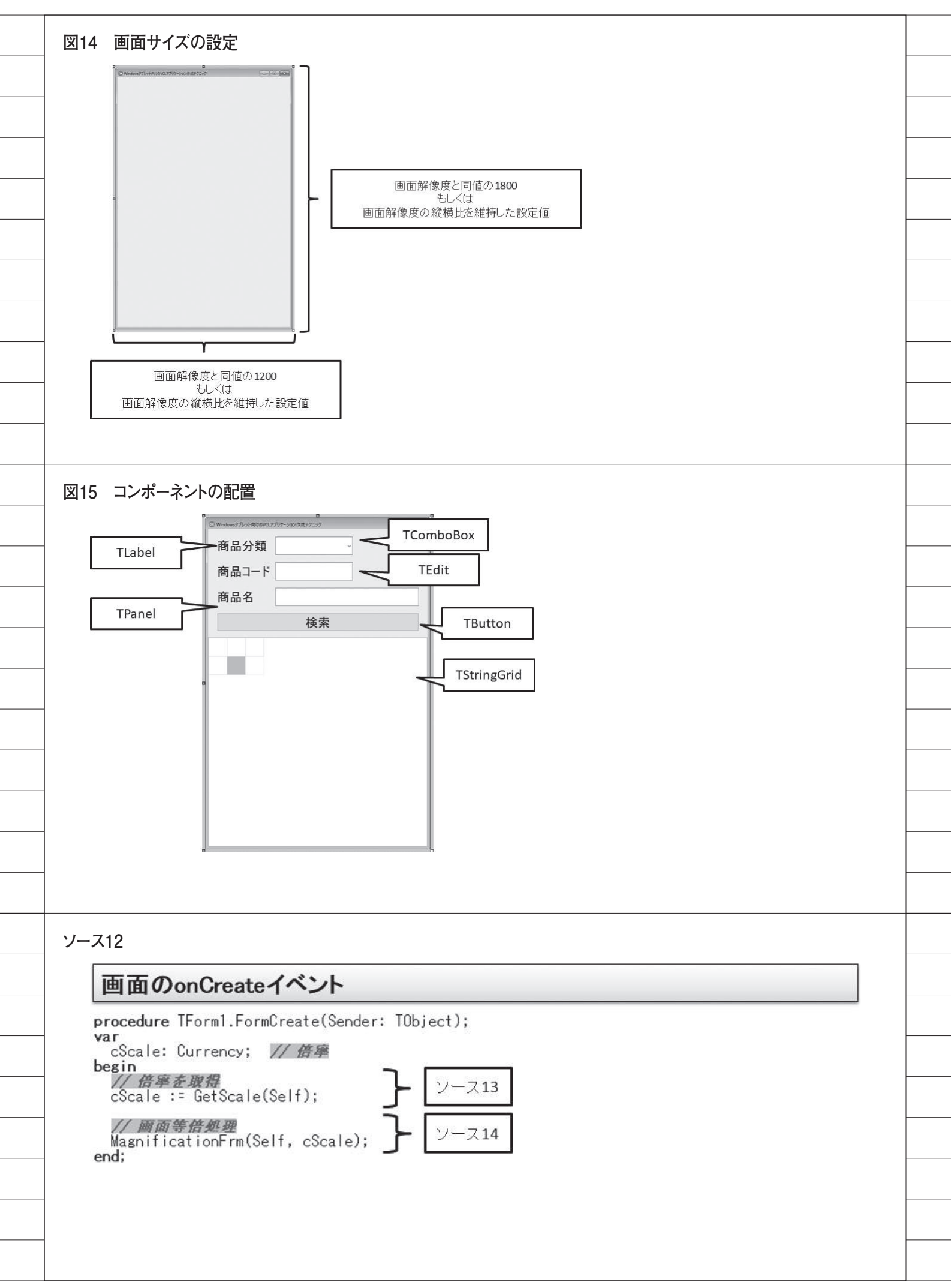

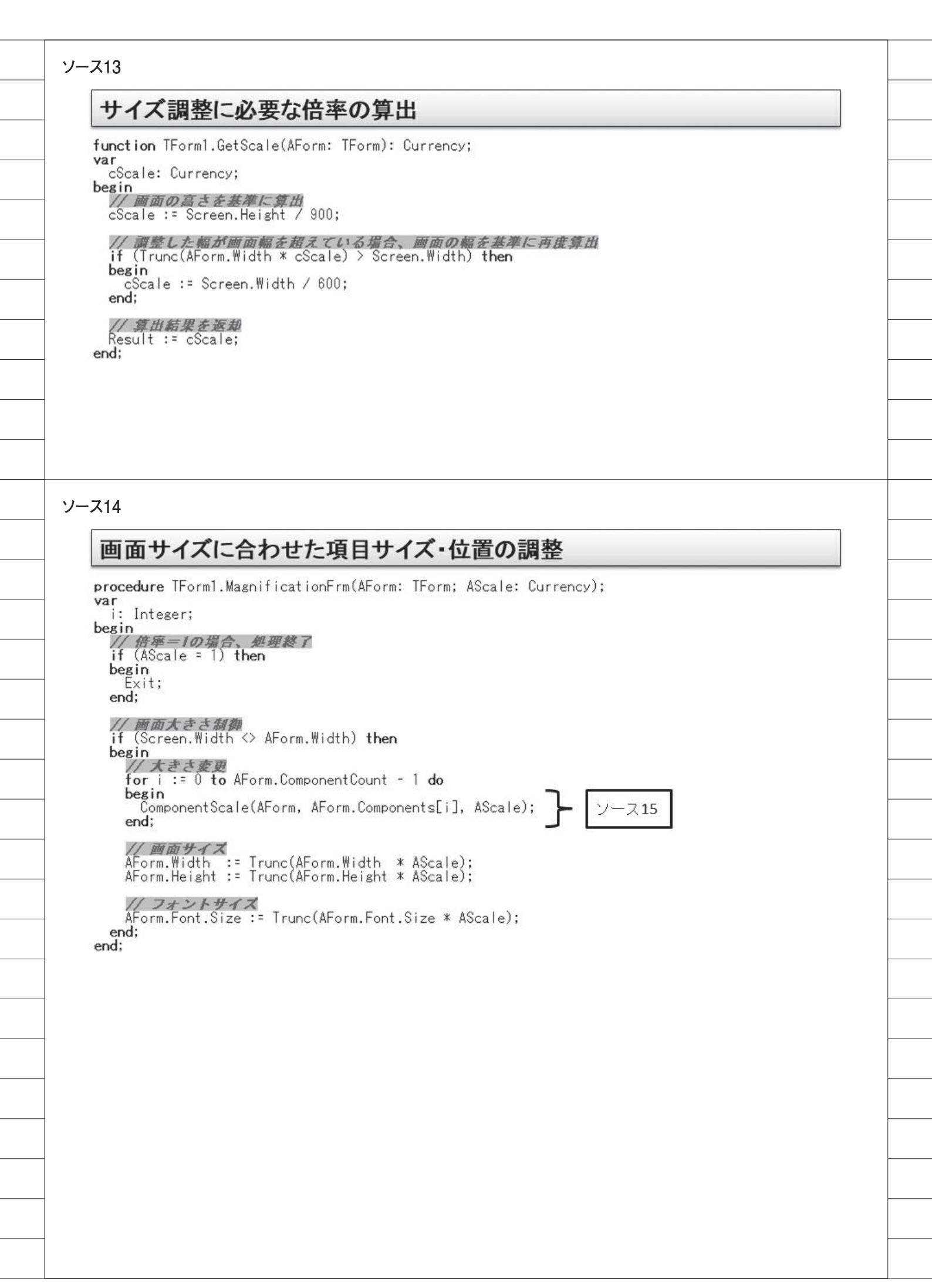

## ソース17

# コンポーネント毎のサイズ・位置の調整③TPanel

```
// IPanel
if (AComponent is TPanel) then
begin
if (TPanel(AComponent).Align <> alClient) then
  begin
    with TPanel(AComponent) do
begin
// フォントサイズ
Font.Size := Trunc(Font.Size * AScale);
       if not (Align in [alTop, alBottom, alClient]) then
       begin
Width := Trunc(Width * AScale);
       end;
       // 高さ
       if not (Align in [alRight, alLeft, alClient]) then
       begin
         Height := Trunc(Height * AScale);
       end:
       // 表示位置を指定していない場合
if (Align in [alNone, alCustom]) then
       begin
Left := Trunc(Left * AScale); // Left位置
Top := Trunc(Top * AScale); // Top位置
       end;
     end:
  end;
end
else
```

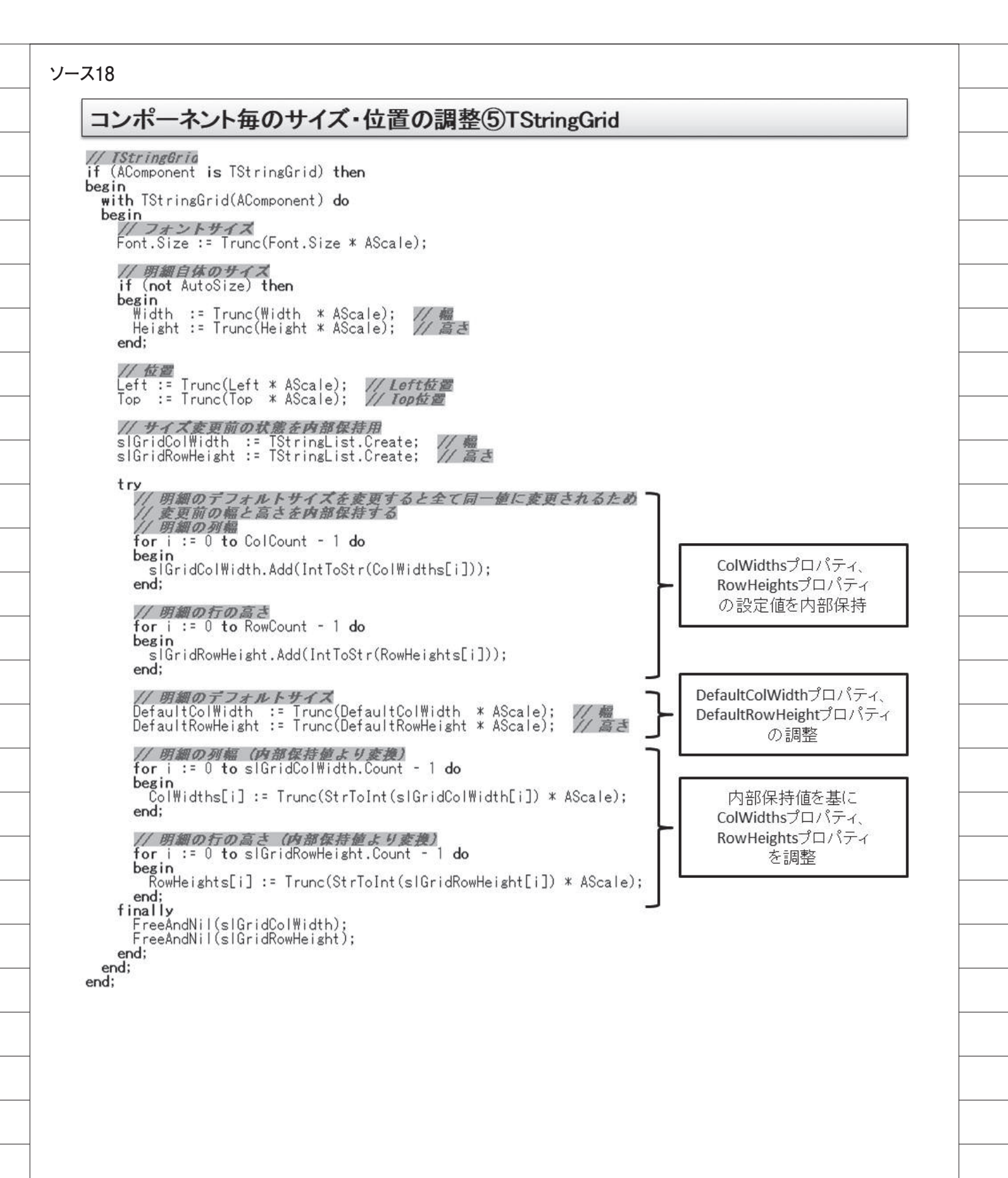

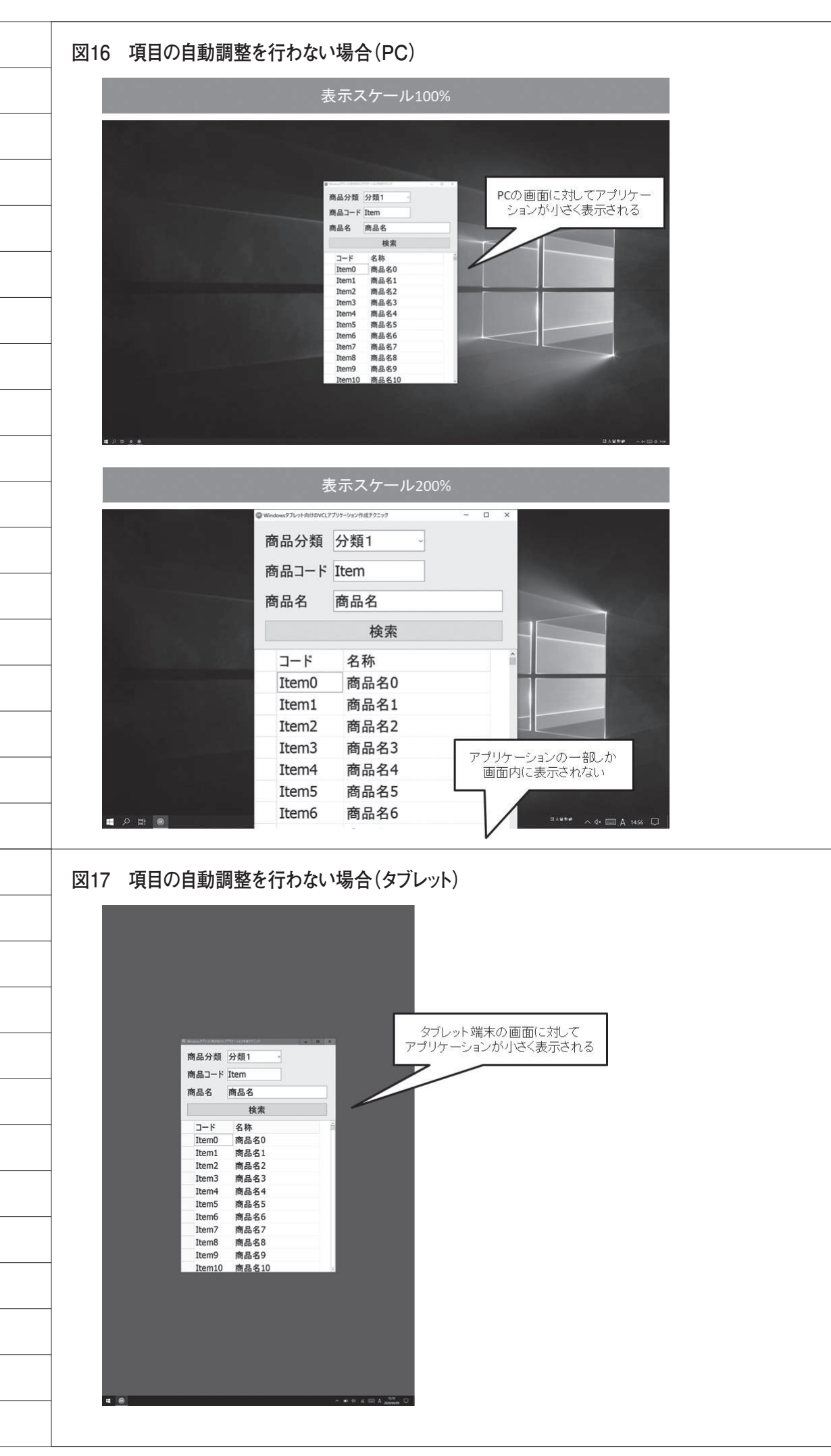

# 図18 項目の自動調整を行った場合(PC)

| 商品分類           | 分類1   |      |       |
|----------------|-------|------|-------|
| 1-1 AH / J / J | -     |      |       |
| 商品コード          | Item  | 1000 |       |
| 商品名            | 商品名   |      |       |
|                | 検索    |      |       |
| コード            | 名称    | 1    |       |
| Item0          | 商品名0  |      |       |
| Item1          | 商品名1  |      |       |
| Item2          | 商品名2  |      |       |
| Item3          | 商品名3  |      | 10000 |
| Item4          | 商品名4  |      |       |
| Item5          | 商品名5  |      |       |
| Item6          | 商品名6  |      |       |
| Item7          | 商品名7  | 1000 |       |
| Item8          | 商品名8  |      |       |
| Item9          | 商品名9  |      |       |
| Item10         | 商品名10 |      |       |

|       | 表法              | 示スケール2009             |                       |               |
|-------|-----------------|-----------------------|-----------------------|---------------|
|       | Windows9プレット向けの | DVCLアプリケーション作成テクニック ー | □ × □                 |               |
|       | 商品分類            | 分類1 🗸                 |                       |               |
|       | 商品コード           | Item                  |                       |               |
|       | 商品名             | 商品名                   |                       |               |
|       |                 | 検索                    |                       | -             |
|       | コード             | 名称                    | ·                     |               |
|       | Item0           | 商品名0                  |                       |               |
|       | Item1           | 商品名1                  | A DECK OF A DECK OF A |               |
|       | Item2           | 商品名2                  |                       |               |
|       | Item3           | 商品名3                  | And a second second   |               |
|       | Item4           | 商品名4                  |                       |               |
|       | Item5           | 商品名5                  |                       |               |
|       | Item6           | 商品名6                  |                       |               |
|       | Item7           | 商品名7                  |                       |               |
|       | Item8           | 商品名8                  | a second second       |               |
|       | Item9           | 商品名9                  |                       |               |
| P Ħ 💿 | Item10          | 商品名10                 | . BAUD# ,             | ~ d× 📖 Å 15:5 |

# 図19 項目の自動調整を行った場合(タブレット)

| Weekeer91931940204422515551284443552 |       | S G I             |
|--------------------------------------|-------|-------------------|
| 商品分類                                 | 分類1   |                   |
| 商品コード                                | Item  | タブレット端末にぴったりのサイズで |
| 商品名                                  | 商品名   | アクリケーションか表示される    |
|                                      | 検索    |                   |
| コード                                  | 名称    |                   |
| Item0                                | 商品名0  |                   |
| Item1                                | 商品名1  |                   |
| Item2                                | 商品名2  |                   |
| Item3                                | 商品名3  |                   |
| Item4                                | 商品名4  |                   |
| Item5                                | 商品名5  |                   |
| Item6                                | 商品名6  |                   |
| Item7                                | 商品名7  |                   |
| Item8                                | 商品名8  |                   |
| Item9                                | 商品名9  |                   |
| Item10                               | 商品名10 |                   |